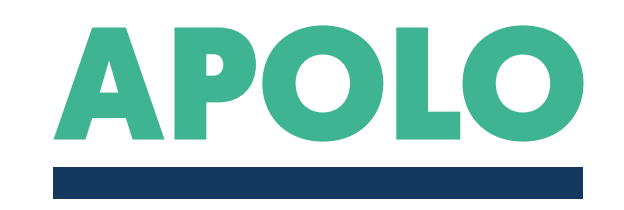

#### INCOMING STUDENT GUIDE

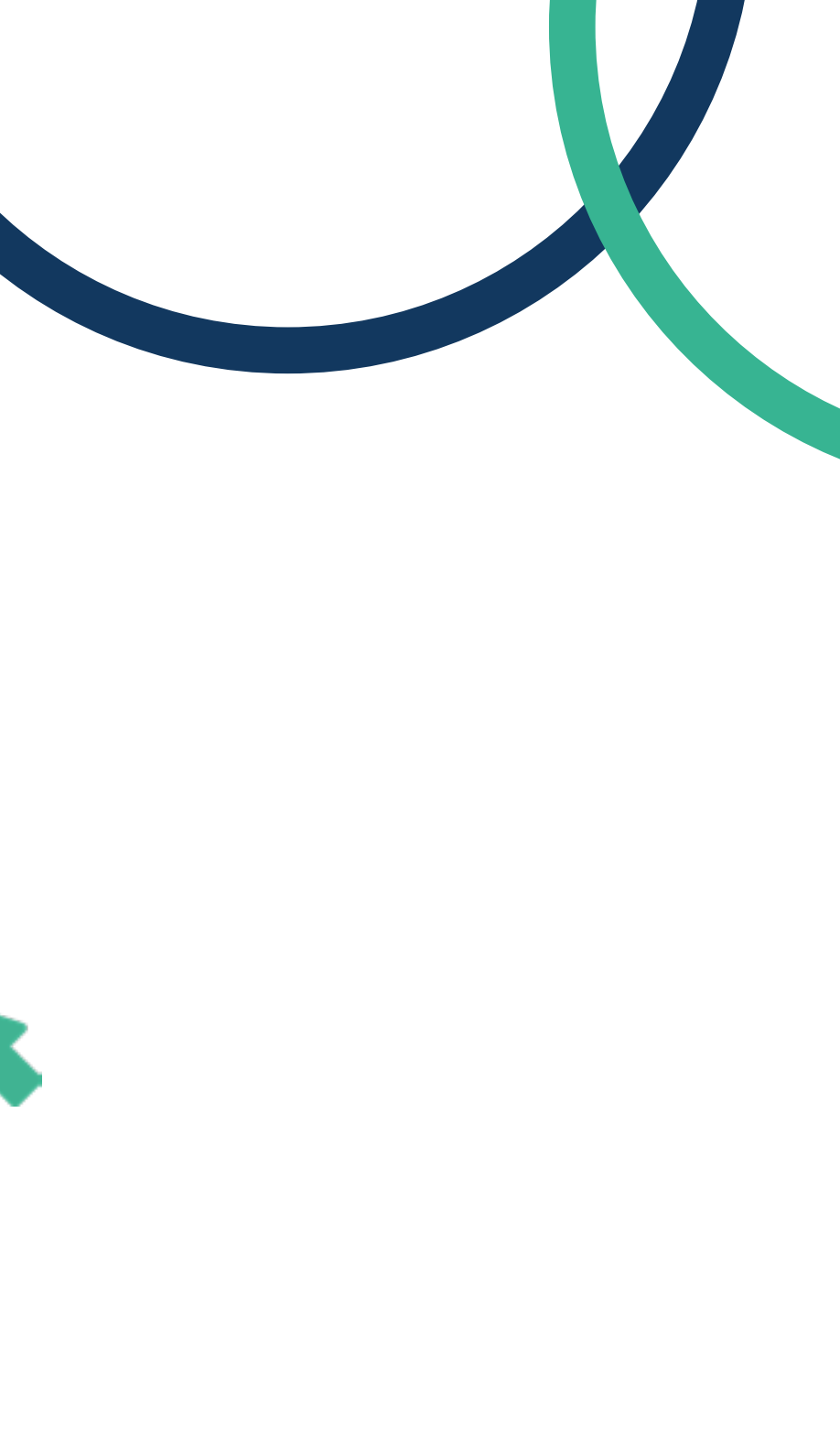

### 1.

### Registration

At first, you should access to <u>apolo.uma.es</u> and click on "Register Now", if you do not have any profile already created. If you are already registered, please "Login".

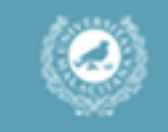

#### SIGN IN TO CONTINUE

| Username |                        | 4              |
|----------|------------------------|----------------|
| Password |                        | í              |
|          | Forgo                  | ot your passwo |
|          | Login                  |                |
|          | or                     |                |
|          | 01                     |                |
|          | Register Now           | *              |
| © 2020-  | Relaciones Inte<br>UMA | ernacionales   |

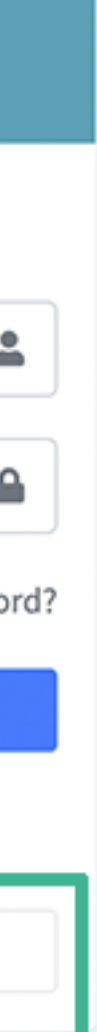

## 2. Personal

#### data

Please, fill out your personal data as requested on the platform.

| DNI ~                     |                   |             |                                                                        |
|---------------------------|-------------------|-------------|------------------------------------------------------------------------|
| ID/DNI (username)         | E-mail            |             |                                                                        |
| 44556677A                 | student@email.com |             |                                                                        |
| Password                  | Password (again)  |             |                                                                        |
|                           |                   |             |                                                                        |
| Personal info             |                   |             |                                                                        |
| First name                | Last name         | Nationality | Phone (optional)                                                       |
|                           |                   | Afghanistan | ✓                                                                      |
| User type                 | Student           |             | In/Out                                                                 |
| PDI                       | Master            |             | Incoming                                                               |
| PAS                       | PhD               |             | Outgoing                                                               |
| STUDENT                   |                   |             |                                                                        |
| PDI: Academic Staff       |                   |             | Incoming: Mobilities from Partner Countries to University of           |
| PAS: Administrative Staff |                   |             | Málaga                                                                 |
|                           |                   |             | Outgoing: Mobilities from University of Málaga to Partner<br>Countries |

Please select the user type according to your application

## 2. Personal

#### data

To complete your registration, please attach your passport/ID card, and proof of connection with your home university.

Please, save changes and go to the next step.

PDI: Academic Staff PAS: Administrative Staff

Please select the user type according to your application

| Only .pdf files allowed     | 5 Mb                         |             |
|-----------------------------|------------------------------|-------------|
| File size must be less than | 5 10                         |             |
| Passport                    |                              | Choose file |
| Prooffile                   |                              | Choose file |
| I'm not a robot             | reCAPTCHA<br>Privacy - Terms |             |
| Save changes                |                              |             |

UMA - Relaciones Internacionales

Incoming: Mobilities from Partner Countries to University of Málaga Outgoing: Mobilities from University of Málaga to Partner Countries

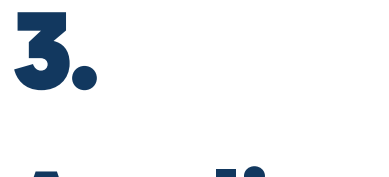

### Application

Your registration has been successfully submitted!

Click on the green button to continue with the application.

| UNIVERSIDAD<br>DE MÁLAGA  | =                                  |                                      |                                |                        |
|---------------------------|------------------------------------|--------------------------------------|--------------------------------|------------------------|
| 0                         | Applicant detail                   |                                      |                                |                        |
| Hello, User<br>Main Menu  | Click here to create               | your application                     |                                |                        |
| O My profile              | Login info                         |                                      |                                |                        |
| Applications     Accounts | ID/DNI                             | E-mail                               |                                |                        |
|                           | First name                         | Last name                            |                                |                        |
|                           | Nationality                        | Phone                                |                                |                        |
|                           | User type<br>PDI<br>PAS<br>STUDENT | Student<br>Bachelor<br>Master<br>PhD | In/Out<br>Incoming<br>Outgoing |                        |
|                           | Files user  Passp Proof            | ort<br>file                          | Upload p                       | passport<br>proof file |
|                           |                                    |                                      |                                |                        |
|                           | UMA - Relaciones Internacio        | nales                                |                                |                        |

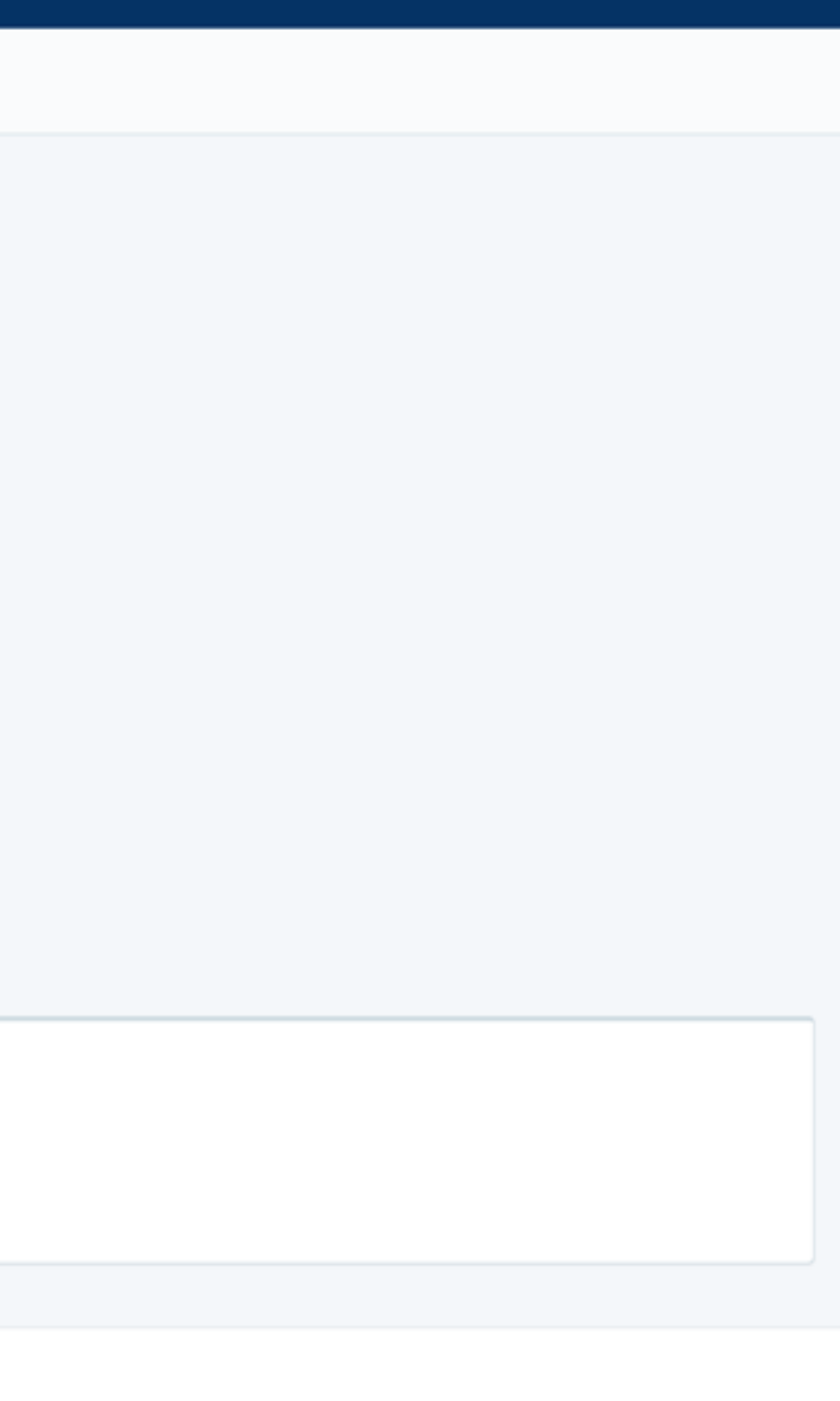

Δ

#### 3.

## Application

Please, select the corresponding call, your university of origin, university of destination and the type of mobility.

And do not forget to attach your invitation letter, planned study and academic records. And do not forget to accept the terms and conditions.

Please, save changes to complete your application.

|      |              | New Applic                                                         | ation                               |                                 |   |         |
|------|--------------|--------------------------------------------------------------------|-------------------------------------|---------------------------------|---|---------|
|      | Hello, User  |                                                                    |                                     |                                 |   |         |
| Main | Menu         | Basic info                                                         |                                     |                                 |   |         |
| 0    | My profile   | Call:                                                              |                                     |                                 |   | Origin: |
| 00   | Applications | ✓<br>Internationa                                                  | al Credit Mobil                     | ity (KA-107)   3rd Call   2018  | ł |         |
| R    | Accounts     | Internation                                                        | al Credit Mobil                     | lity (KA-107)   1st Call   2019 |   |         |
|      |              | STA: Teaching<br>STT: Training<br>SMS: Student<br>*Mobility period | for STUDENTS -                      | 5 months                        |   |         |
|      |              | *Mobility period                                                   | *Mobility period for STAFF - 7 days |                                 |   |         |
|      |              | Destination                                                        |                                     | UNIVERSITY OF MALAGA            |   |         |
|      | Observations |                                                                    |                                     |                                 |   |         |
|      |              |                                                                    |                                     |                                 |   |         |
|      |              |                                                                    |                                     | Invitation                      |   |         |
|      |              |                                                                    |                                     | Planned study or work plan      |   |         |
|      |              |                                                                    |                                     | Academic records                |   |         |
|      |              |                                                                    |                                     | I agree with the terms          |   |         |
|      |              |                                                                    |                                     | Save changes                    |   |         |

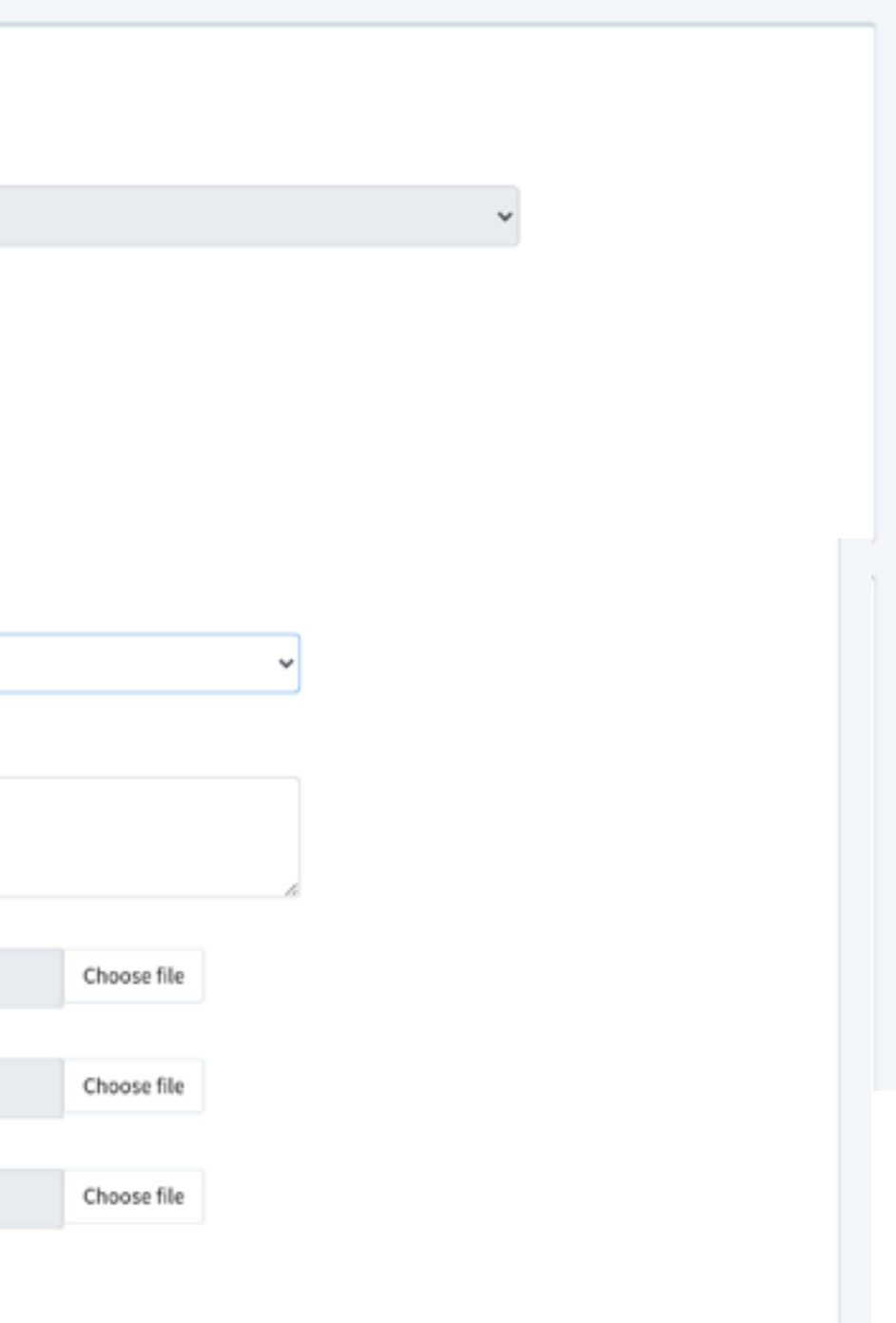

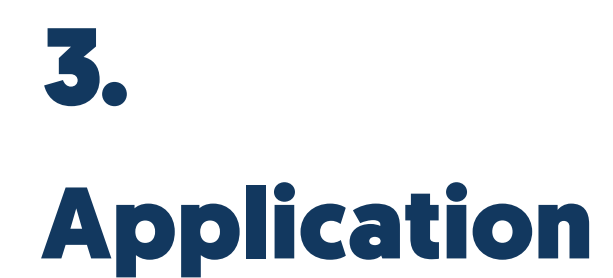

You will be also able to double check further details about your application.

| - H H                                 | 011 |    | nait |
|---------------------------------------|-----|----|------|
| · · · · · · · · · · · · · · · · · · · | ne  | MÅ | I AC |
| Court CERT                            | ve  | m  | 240  |
| Contract of the second                |     |    |      |
| 1042                                  |     |    |      |

9

Hello, User

Main Menu

My profile

BB Applications

C Accounts

#### Application detail

| ogin info               |                        |                               |                                | Applica          |
|-------------------------|------------------------|-------------------------------|--------------------------------|------------------|
| Applicant               |                        | Creation date                 |                                | CORPO<br>(COLOME |
| Call                    |                        |                               |                                | Files            |
| International Co        | redit Mobility (KA-10  | 7)   1st Call   2019          |                                | •                |
| User type<br>PDI<br>PAS | App type<br>STA<br>STT | Student<br>Bachelor<br>Master | In/Out<br>Incoming<br>Outgoing | 0<br>0           |
| STUDENT                 | SMS                    | PhD                           |                                |                  |
| Year                    |                        |                               |                                | Files ap         |
| 2020 - 2021             |                        |                               |                                | •                |
| Semester                |                        |                               |                                | •                |
| Spring semeste          | r                      |                               |                                |                  |

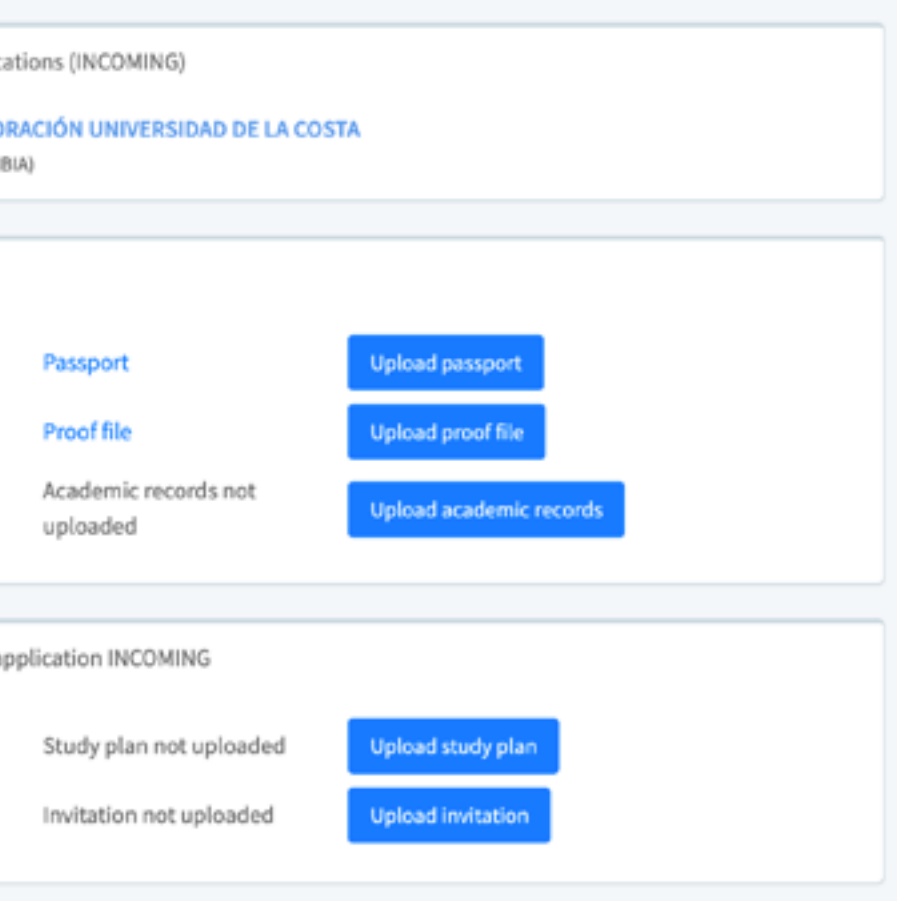

# Confirmation email

Once your application is submitted, you will receive a confirmation email. In case your application should be improved or corrected, you will receive an email indicating aspects to be improved and deadlines for submission.

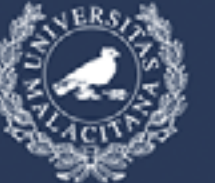

UNIVĘRSIDAD DE MÁLAGA

VICERRECTORADO DE MOVILIDAD Y COOPERACIÓN INTERNACIONAL

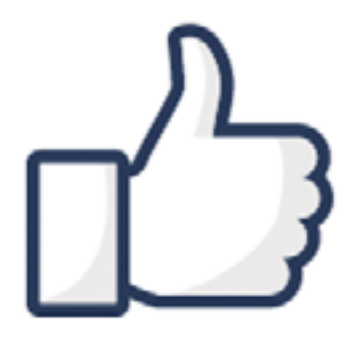

Thank you!

Your application has been successfully submitted. The Provisional list of eligible candidates will be published soon.

Please look up on the following link https://www.uma.cs/icm

Sincerely, Erasmus+ KA107 Team

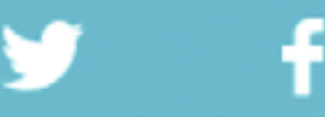

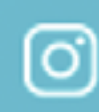

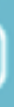

## 5. Resolution of the application

Please, find the provisional and definitive list of the calls on our <u>website</u>, for monitoring the status of your application.

| Planned study or research programme for the stay                                                 | 50%    |
|--------------------------------------------------------------------------------------------------|--------|
| Academic record                                                                                  | 50%    |
|                                                                                                  |        |
| Provisional and final lists of the postgraduate call will be published here. TERMS               |        |
| Mobility Period: 5 months                                                                        |        |
| All mobilities must end before July 31, 2022.                                                    |        |
| DOCUMENTS FOR NOMINATED STUDENTS                                                                 |        |
| Grant Agreement                                                                                  |        |
| Learning Agreement *                                                                             |        |
| Please read carefully the incoming student guide in order to fill out the above document         | ts.    |
| *Your learning agreement must be signed by your host/home mobility coordinators.<br>information. | Please |

| 6 |  |  |  |
|---|--|--|--|
| 6 |  |  |  |

#### official inviction closed

Privacy Policy

Highlight menu

New Call (2019-22)

se find it here the contact

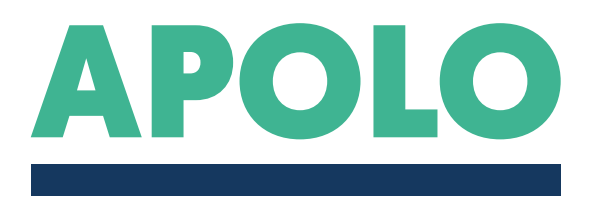

#### READY!

#### SUCCESSFUL REGISTRATION AND **APPLICATION**

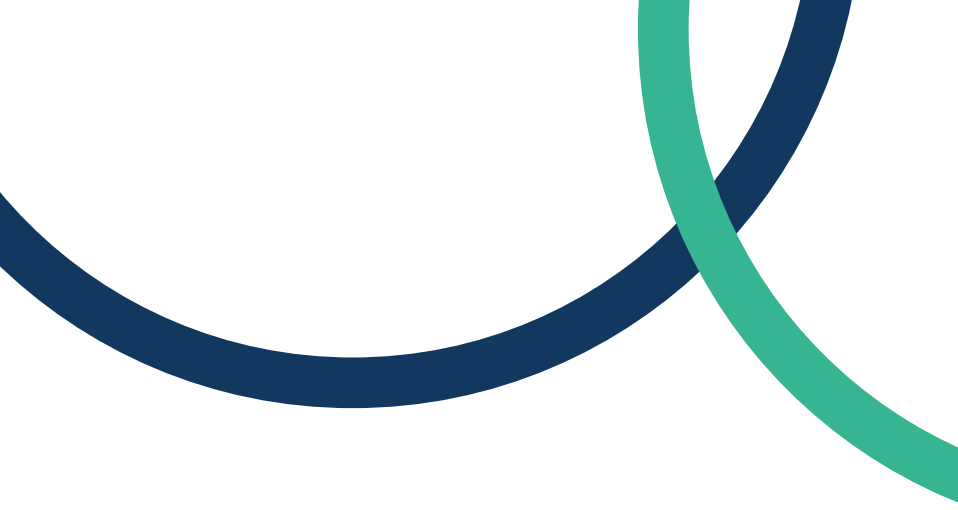

#### For further information, please ask via email to <a>ICM@UMA.ES</a> +info on our website